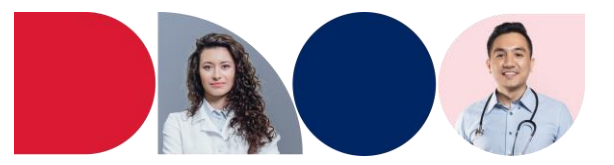

## How to access SafeScript NSW as a NSW Health Employee

SafeScript NSW is now available to NSW Health employees. This includes NSW Health employees who support the Opioid Treatment Program (OTP) including administration staff, registered nurses, and staff working in Justice Health.

#### Before you register

Before you begin using SafeScript NSW you will need an invitation link from a prescriber in your clinic, practice, or organisation.

SafeScript NSW uses information held by NSW Health to correctly identify you. The prescriber will need your Stafflink number and your NSW Health email address to add you into the system. This email address should look like this: "example.name@health.nsw.gov.au". Please ensure that these details are up to date.

SafeScript NSW uses your email address to verify your access and set up your account. If you require any assistance verifying your account, please contact Fred IT Technical Help 1800 776 633.

### **Step 1: Accept Your Invitation**

1. Click on the **Click here to Accept/Decline** link in your SafeScript NSW invitation email. The SafeScript NSW Invitation link will open a page on your web browser.

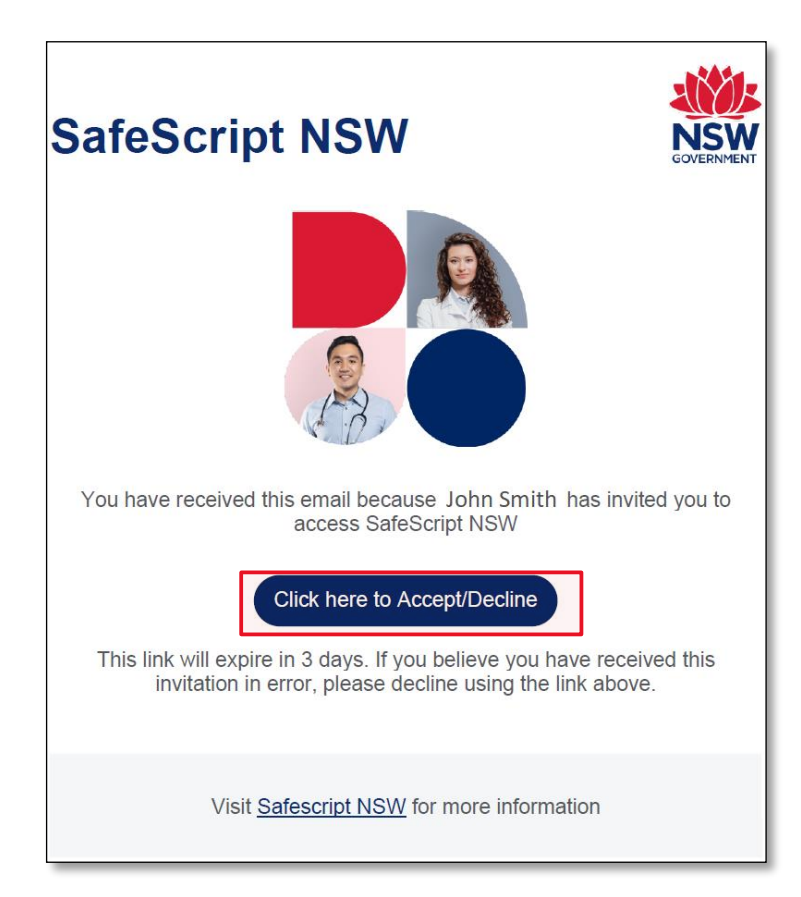

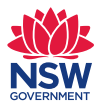

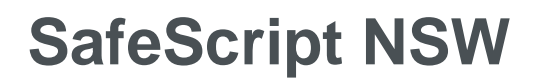

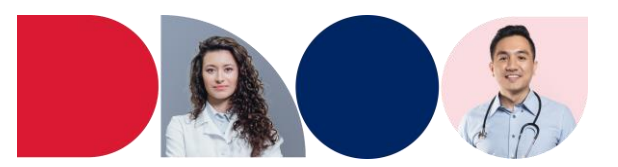

2. Enter the email address the invitation was sent to in the associated field and click the Next button.

| SafeScript NSW                                                                             |                        |
|--------------------------------------------------------------------------------------------|------------------------|
| You have been invited to access SafeScript NSW by a practitioner within your organisation. |                        |
| To accept or decline, please enter your email address.                                     |                        |
| Enter email address                                                                        |                        |
|                                                                                            | The "Next" button will |
|                                                                                            | enable once you enter  |
| Next                                                                                       | your email.            |

3. A) Complete the declarations and read the Privacy Policy. Once you have checked both boxes, click on the **Submit** button.

B) If you believe you shouldn't have received the invitation, click the **Decline Invitation** button. This will notify the prescriber that you have declined this invitation.

| SafeScr                                  | ipt NSW                                                                         |
|------------------------------------------|---------------------------------------------------------------------------------|
| Decline                                  |                                                                                 |
| If you believe you<br>Decline Invitation | shouldn't have received this invitation, please decline by clicking the button. |
|                                          | B Decline Invitation                                                            |
| Accept                                   |                                                                                 |
| To accept the inv                        | tation, please complete the declarations.                                       |
| I confirm I ne                           | ed access to SafeScript NSW to perform my role.                                 |
| I confirm I had                          | ve read and accept the SafeScript NSW Privacy Policy.                           |
|                                          |                                                                                 |
|                                          | A Submit                                                                        |

4. If you have accepted the invitation, you will see a confirmation message and a link to the SafeScript NSW log in portal. Your SafeScript NSW account is now set up and you can log in via the link or from our website.

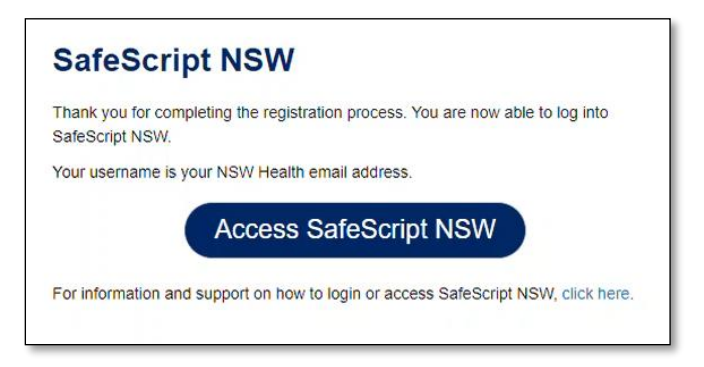

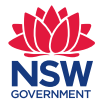

# SafeScript NSW

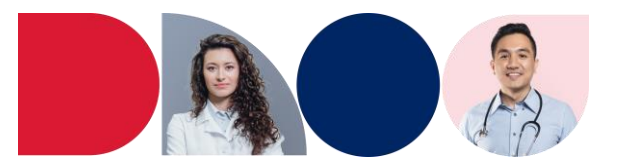

### Step 2: Logging into SafeScript NSW

Once your account has been set up in SafeScript NSW, you can log in with four simple steps.

- 1. Open SafeScript NSW and enter your **NSW Health email** and then click the **Next** button.
- 2. You will be directed to the NSW Health log in screen, where you will need to enter your **Stafflink ID** and **NSW Health password**.

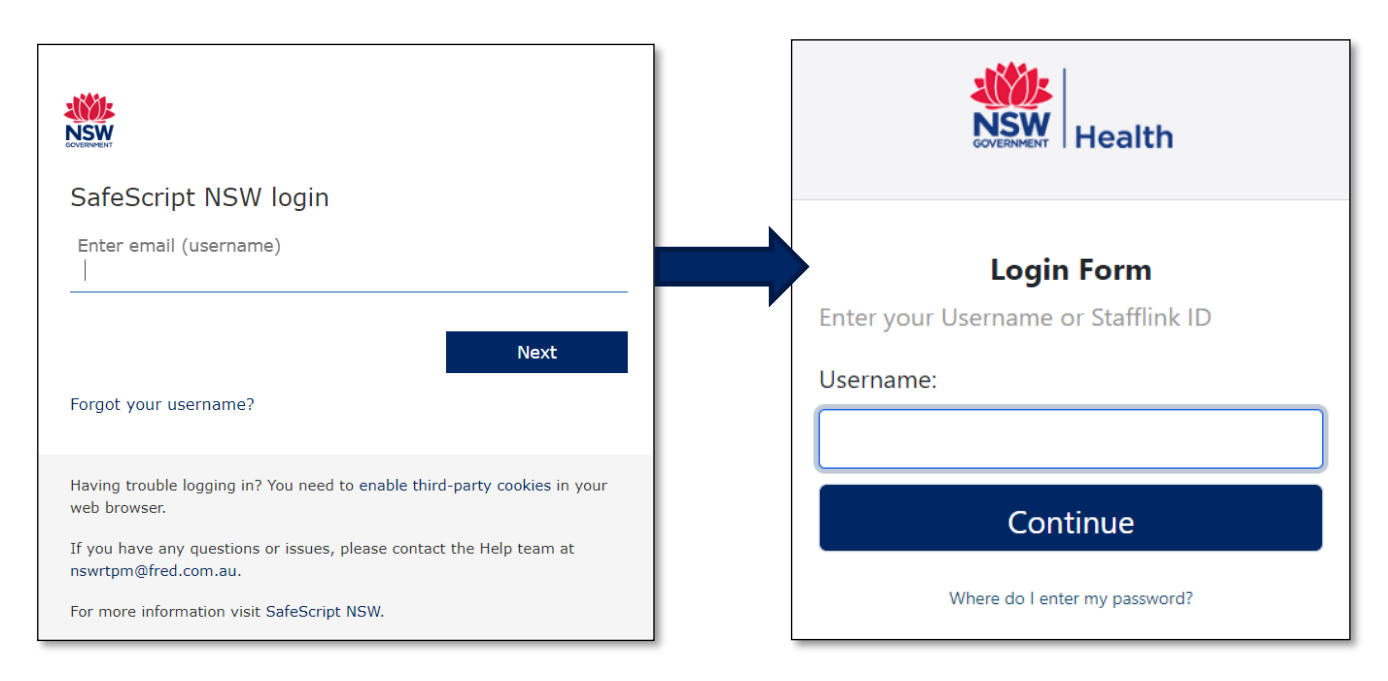

- 3. Enter a **6-digit PIN** after logging in. This pin can be used to easily log back into the system throughout the day without having to apply your Stafflink and password each time.
- 4. Click on Save PIN and Login.

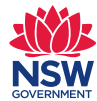

# SafeScript NSW

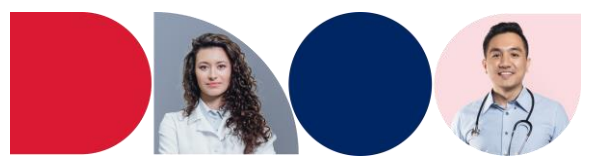

#### Step 3: Check you are linked to your organisation

Once you have access to the SafeScript NSW portal, you will need to ensure you are linked to the organisations you work at.

Linking employees to organisations can only be done by prescribers.

If you have been incorrectly linked to an organisation or you do not have an associated organisation in your profile, contact your prescriber to verify your access.

| Search Appr       | by als             |               | Help 😫 Welco         | ome John Smith 🔹  | - | Click on the<br>top-right corner |
|-------------------|--------------------|---------------|----------------------|-------------------|---|----------------------------------|
| Dashboard         |                    |               |                      | Profile           |   |                                  |
| Patient Search    | ı                  |               |                      | ? Help<br>i About |   | profile page.                    |
| ✓ Name            |                    |               |                      | C→ Log Out        |   |                                  |
| Enter first name* | Enter family name* | One name only | Enter date of birth* | Ê                 |   |                                  |

|                    | <b>Q</b><br>Search | E<br>Approvals |        |                             |         |         |                 |                   |   |       |       |       | Hel        | • •   | Welcome J       | Iohn Smith 🛛 🗕 |
|--------------------|--------------------|----------------|--------|-----------------------------|---------|---------|-----------------|-------------------|---|-------|-------|-------|------------|-------|-----------------|----------------|
| Dashboard /        | Profile            |                |        |                             |         |         |                 |                   |   |       |       |       |            |       |                 |                |
| Perso              | nal D              | etails         |        |                             |         |         |                 |                   |   |       | U     | serna | ame: john. | smith | @health.n       | sw.gov.au      |
| First name<br>John |                    |                |        | Surname Smith               |         |         | Staffli<br>9999 | nk number<br>9999 |   |       |       |       |            |       |                 |                |
| Name               |                    | T              | S 🝸    | Organisation Subtype        | T       | Address | T               | Suburb            | T | Postc | State | T     | Phone      | T     | Email           | T              |
| L.,                |                    |                | Public | Hospital - inpatients only  |         |         |                 |                   |   | 3456  | NSW   |       |            | ;     |                 |                |
|                    |                    |                | Public | General practice/specialist | medical |         |                 |                   |   | 2646  | NSW   |       |            |       |                 |                |
| 1                  |                    |                | Public | Other                       |         |         |                 |                   |   | 2083  | NSW   |       |            |       |                 |                |
| 25 50              | 100                |                | 1      | •                           |         |         |                 |                   | _ |       |       | _     | (          | Page  | 1 of 1 (3 items |                |

The organisations listed within this grid are the clinics, practices, or organisations you are linked to.

To gain access to other locations, a prescriber at that organisation must assign your account to that organisation.

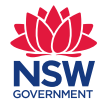